\*\*\* แก้ไขหน้าต่างซ้อน โปรแกรม ShowHuiay WINDOWS 7 \*\*\*

1. ดับเบิลคลิกเข้า My Computer

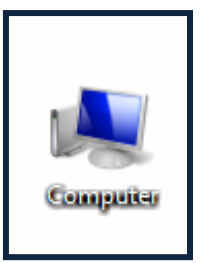

2. ดับเบิลคลิกเข้า Driver C:

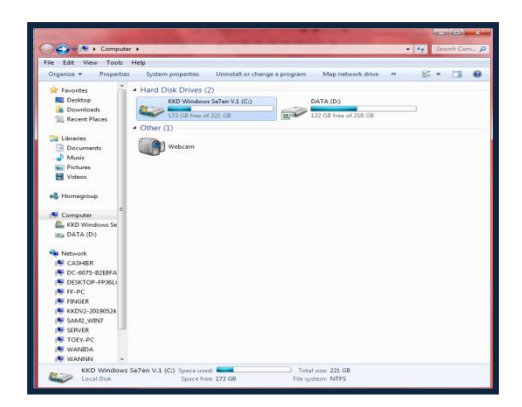

3. ดับเบิลคลิกเข้า Folder Program Files

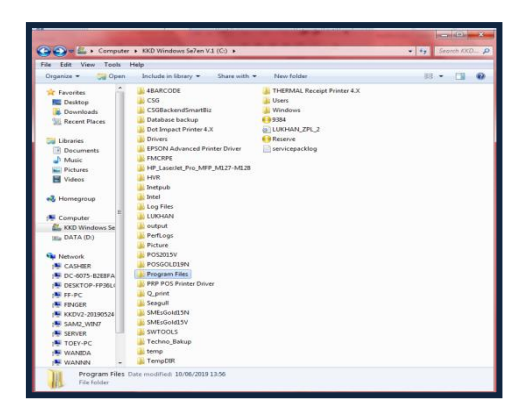

4. ดับเบิลคลิกเข้า Folder ShowHuiay

| Computer            | KD Windows Stren V1 (C)      Program | Ger A            |             | · · · · · · · |
|---------------------|--------------------------------------|------------------|-------------|---------------|
| ile Edit View Tools | hele                                 | ing r            | _           | • M Landress  |
| Organize - 🌀 Open   | Include in library      Share with   | New folder       |             | H • D •       |
| * Favorites         | Name                                 | Date modified    | Туре        | Size          |
| E Desktop           | A Notepad++                          | 24/04/2011 15:42 | Filefolder  |               |
| Downloads           | A OpenShot Video Editor              | 30/01/2019 13:25 | File folder |               |
| 15 Recent Places    | PhotoScape                           | 24/04/2011 15:55 | File folder |               |
|                     | PowerISO                             | 24/04/2011 15:55 | File folder |               |
| The Libraries       | Realtek                              | 24/06/2017 11:35 | File folder |               |
| Documents           | REALTEK PCIE Wireless LAN Driver     | 24/06/2017 11:27 | File folder |               |
| A Marie             | Reference Assemblies                 | 14/07/2009 11:52 | File folder |               |
| Pictures            | Seagull                              | 04/04/2019 10:58 | File folder |               |
| Video:              | A SEWOO TECH                         | 15/05/2019 12:04 | File folder |               |
|                     | ShowHulay                            | 12/06/2019 11:04 | File folder |               |
| A Homemun           | Skype                                | 24/04/2011 15:45 | File folder |               |
|                     | SmartDraw 2013                       | 25/01/2018 15:21 | File folder |               |
| Computer            | Speccy                               | 23/06/2017 18:47 | File folder |               |
| KKD Windows Se      | 🍑 System                             | 24/04/2011 15:52 | File folder |               |
| INA DATA (D:)       | A TeamViewer                         | 06/06/2019 11:29 | File folder |               |
|                     | Ja Techno Restaurant                 | 27/02/2019 11:12 | File folder |               |
| A Network           | 🗼 Techno Spa                         | 27/06/2017 10:50 | File folder |               |
| CASHER              | Ja ThaiToEnglish                     | 24/04/2011 15:53 | File folder |               |
| P DC-6075-8268FA    | Touch Package                        | 30/04/2019 11/32 | File folder |               |
| DESKTOP-FP36LC      | USB Disk Security                    | 24/04/2011 15:04 | File folder |               |
| FF-PC               | VFD VFD                              | 20/09/2017 11:31 | File folder |               |
| FINGER              | Mindows Defender                     | 24/04/2011 15:19 | File folder |               |
| KKDV2-20190524      | Mindows Journal                      | 24/04/2011 15:10 | File folder |               |
| SAM2 WIN7           | Windows Live                         | 24/04/2011 15:41 | File folder |               |
| SERVER              | 🌲 Windows Mail                       | 24/04/2011 15:19 | File folder |               |
| TOEY-PC             | 🗼 Windows Media Player               | 24/04/2011 15:19 | File folder |               |
| WANIDA              | July Windows NT                      | 14/07/2009 11:52 | File folder |               |
| IN MANNA            | Windows Photo Viewer                 | 24/04/2011 15:19 | File folder |               |

5. Delete Files SHSN กับ SHSN1

| Comput                                                                        | ter + KKD Windows Se7en V1 (C:) + R | Program Files + ShowHulay                                                                                                    |                    | ++ Search Sho.                                                                                                   |
|-------------------------------------------------------------------------------|-------------------------------------|----------------------------------------------------------------------------------------------------|--------------------|----------------------------------------------------------------------------------------------------|
| ile Edit View Tools                                                           | Help                                | and the second second se |                    | and the second descent of the second descent descent descent descent descent descent descent descent descent des |
| Organize * Doper                                                              | n New folder                        |                                                                                                    |                    | III * []] @                                                                                                    |
| Tavortes                                                                      | Name                                | Date modified                                                                                                    | Туре               | Size                                                                                                    |
| Desktop                                                                       | W Compact                           | 07/02/2007 11:64                                                                                                    | Annication         | 24.00                                                                                                    |
| Downloads                                                                     | PLot                                | 06/02/2007 19:11                                                                                                    | Application        | 20 KB                                                                                                    |
| 35 Recent Places                                                              | Regional Settions                   | 24/02/2006 15:32                                                                                                    | Shortcut           | 1.008                                                                                                    |
|                                                                               | Showhuizy                           | 11/07/2007 18:05                                                                                                    | Application        | 1.824 KB                                                                                                    |
| Libraries                                                                     | SHSN                                | 12/06/2019 11:04                                                                                                    | File               | 1.83                                                                                                    |
| Documents                                                                     | SHSNI                               | 12/06/2019 11:01                                                                                                    | File               | 1.68                                                                                                    |
| Music                                                                         | (B) StockChecker                    |                                                                                                    | Microsoft Office A | 262 KB                                                                                                    |
| Pictures                                                                      | StockChecker                        | 12/06/2019 11:04                                                                                                    | NEW File           | 1.00                                                                                                    |
| Videos                                                                        | StockChecker3                       | 12/06/2019 11:01                                                                                                    | NEW File           | 1.68                                                                                                    |
| KKD Windows Se<br>DATA (D:)                                                   |                                     |                                                                                                    |                    |                                                                                                    |
| CASHER                                                                        |                                     |                                                                                                    |                    |                                                                                                    |
| 1 DC-6075-8288FA                                                              |                                     |                                                                                                    |                    |                                                                                                    |
| PESKTOP-FP36L                                                                 |                                     |                                                                                                    |                    |                                                                                                    |
| FF-PC                                                                         |                                     |                                                                                                    |                    |                                                                                                    |
| -                                                                             |                                     |                                                                                                    |                    |                                                                                                    |
| FINGER                                                                        |                                     |                                                                                                    |                    |                                                                                                    |
| KKDV2-20190524                                                                |                                     |                                                                                                    |                    |                                                                                                    |
| * FINGER<br>* KKDV2-20190524<br>* SAM2_WIN7                                   |                                     |                                                                                                    |                    |                                                                                                    |
| KKDV2-20190524                                                                |                                     |                                                                                                    |                    |                                                                                                    |
| KKDV2-20190524<br>SAM2_WIN7<br>SERVER<br>TOEY-PC                              |                                     |                                                                                                    |                    |                                                                                                    |
| KKDV2-20190524<br>KKDV2-20190524<br>SAM2_WINIT<br>SERVER<br>TOEY-PC<br>WANIDA |                                     |                                                                                                    |                    |                                                                                                    |

6. จากนั้น Copy Files SHSN จากแผ่นโปรแกรม ShowHuiay

| ile Edit View Tools                                                                                                    | Help                                                                                                    |                                                                                                    |                                                                                                    |                                                                                                    |
|----------------------------------------------------------------------------------------------------|----------------------------------------------------------------------------------------------------|----------------------------------------------------------------------------------------------------|----------------------------------------------------------------------------------------------------|----------------------------------------------------------------------------------------------------|
| Organize * Dopen                                                                                                    | New folder                                                                                                    |                                                                                                    |                                                                                                    | II · [] ·                                                                                                    |
| Cognitize     Cognitize     Cognitize | Nore relation<br>Parson<br>Parson | Date encodined<br>07/3/200711414<br>40(4):0200715414<br>40(4):0200715414<br>41(4):07/0071640<br>11(4):07/0071640<br>41(4):07/0071640<br>41(4):07/0071640<br>24(4):07/0071640<br>24(4):07/00716400<br>24(4):07/00716400<br>24(4):07/00716400<br>24(4):07/00716400<br>24(4):07/00716400<br>24(4):07/00716400<br>24(4):07/00716400<br>24(4):07/00716400<br>24(4):07/0071640000000000000000000000000000000000 | Type<br>Application<br>Application<br>Shortout<br>Application<br>File<br>searce WinRAR<br>Microsoft Office A<br>NW Vile<br>searce WinRAR | Image         Image         Image <th< th=""></th<> |
| V SERVER                                                                                                    |                                                                                                    |                                                                                                    |                                                                                                    |                                                                                                    |

7. กลับไปที่หน้าต่าง Folder ShowHuiay คลิกขวาเลือกคลิก Paste วาง Files SHSN ที่ Copy มาจาก แผ่นโปรแกรม

| e Edit View Tools                                                                                      | Help                   |                       |                    |           |
|----------------------------------------------------------------------------------------------------|------------------------|-----------------------|--------------------|-----------|
| Organize = Include in                                                                                  | library • Share with • | New folder            |                    | 10 · Cl 4 |
| 🚖 Favorites 👘                                                                                          | Name                   | Date modified         | Туре               | Size      |
| Desktop                                                                                                | W Compact              | 07/02/2007 11:44      | Application        | 24 KB     |
| Downloads                                                                                              | PEan                   | 06/02/2007 19:11      | Application        | 29 KB     |
| Secent Places                                                                                          | Regional Settings      | 24/02/2006 15:32      | Shortcut           | 1.68      |
|                                                                                                    | Showhuizy              | 11/07/2007 18:05      | Application        | 1,824 KB  |
| Libraries                                                                                              | StockChecker           | 21/02/2019 11:33      | Microsoft Office A | 262 KB    |
| Documents                                                                                              | StockChecker           | 12/06/2019 11:04      | NEW File           | 1.KB      |
| Music                                                                                                  | StockChecker1          | 12/06/2019 11:01      | NEW File           | 1 KB      |
| Pictures                                                                                               |                        |                       |                    |           |
|                                                                                                    |                        |                       |                    |           |
| Romegroup                                                                                              |                        |                       |                    |           |
| S Commenter                                                                                            |                        | View                  |                    |           |
| KED Windows Se                                                                                         |                        | Sort by               |                    |           |
| INTO DATA (D.)                                                                                         |                        | Group by              |                    |           |
|                                                                                                    |                        | Refresh               |                    |           |
| Network                                                                                                |                        | Customize this folder |                    |           |
| CASHER                                                                                                 |                        |                       |                    |           |
| PC-6075-82E8FA                                                                                         |                        | Paste                 |                    |           |
| M DESKTOP-FP36L                                                                                        |                        | Paste shortcut        | 20002              |           |
| A CC 0.0                                                                                               |                        | Undo Delete           | Ctn+2              |           |
| Per Pr-PL                                                                                              |                        | Change Screen Saver   |                    |           |
| FINGER                                                                                                 |                        | Change Theme          |                    |           |
| FINGER                                                                                                 |                        | Change Wallpaper      |                    |           |
| FINGER<br>KKDV2-20190524<br>SAM2_WIN7                                                                  |                        |                       |                    |           |
| KKDV2-20190524<br>SAM2_WIN7<br>SERVER                                                                  |                        | Share with            | •                  |           |
| <ul> <li>FPAGER</li> <li>KKDV2-20190524</li> <li>SAM2_WIN7</li> <li>SERVER</li> <li>TOEY-PC</li> </ul> |                        | Share with            |                    |           |
| PF-9C     PMGER     FKDV2-20190524     SANQ_WR/7     SERVER     TOEY-PC     WANEDA                     |                        | Share with<br>New     | :                  |           |

8. เข้าใช้งานโปรแกรม ShowHoiay ตามปกติ

| , Techna Teorethainy Stary - editer confident and a disclored and an annual second and an annual second an annual second an annual second an annua | 0 |
|----------------------------------------------------------------------------------------------------|---|
| A A A A A A A A                                                                                                    |   |
| yanan wa fa dahadi hadi yadi din panefa wa                                                                                                    | ÷ |
|                                                                                                    |   |
|                                                                                                    |   |
|                                                                                                    |   |
|                                                                                                    |   |
|                                                                                                    |   |
|                                                                                                    |   |
|                                                                                                    |   |
|                                                                                                    |   |
|                                                                                                    |   |
|                                                                                                    |   |
|                                                                                                    |   |
|                                                                                                    |   |
|                                                                                                    |   |
|                                                                                                    |   |
|                                                                                                    |   |
|                                                                                                    |   |
|                                                                                                    |   |
|                                                                                                    |   |
|                                                                                                    |   |
|                                                                                                    |   |
|                                                                                                    |   |
|                                                                                                    |   |
|                                                                                                    |   |
| in ordefed dela dela 15.4 19 an 2007 Construct 2007 2007 A el construct 20                                                                                                    |   |